# Manual de instalação, configuração e utilização do IntegradorA<sub>3</sub>

# 1. Conceitos e termos importantes

**XML Empresarial**: é um sistema web (roda em um servidor remoto) de armazenamento e distribuição de documentos fiscais.

**IntegradorA3**: é um sistema local (roda no computador do usuário) que interage com o *XML Empresarial* para prover alguns serviços.

**SefazVirtual**: é o sistema da Receita Federal que disponibiliza alguns serviços via aplicação, tais como *Rastreabilidade* e *Manifestação do Destinatário*.

## 2. Descrição

O IntegradorA<sub>3</sub> é um software aplicativo que funciona de forma integrada ao *XML Empresarial*, permitindo o consumo de serviços oferecidos pelo sistema, para as empresas que possuem certificado digital, modelo A<sub>3</sub>.

O *IntegradorA*<sup>3</sup> realiza todo o processo de consumo dos serviços Web disponibilizados pela *SefazVirtual* e troca informações de forma contínua com o *XML Empresarial*, atualizando a sua base de dados, de forma que os recursos oferecidos aparecem como se fossem executados pelo próprio *XML Empresarial*.

### 3. Instalação e configuração

Para que seja possível a execução do *IntegradorA*<sub>3</sub>, é necessário que o computador possua o *.NET Framework 4.o*.

O *IntegradorA*<sup>3</sup> não requer instalação da forma convencional. Como se trata de um aplicativo *portable*, basta descompactar o arquivo *IntegradorA*<sub>3</sub>.*zip* e o sistema estará pronto pra rodar. A pasta gerada pela descompactação do arquivo pode ser colocada em qualquer diretório do seu sistema e também é possível criar um atalho para ela e para o executável principal, o arquivo *IntegradorA*<sub>3</sub>.*exe*.

#### 📜 IntegradorA3.zip

**Figura 1** - Ícone do arquivo compactado (depende do compactador de arquivos

Figura 2 - Ícone do arquivo executável do IntegradorA3

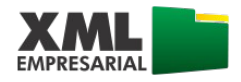

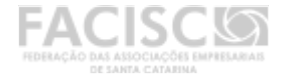

#### Todos os direitos reservados 2013-2015

instalado em seu computador)

Na primeira vez que o programa é executado, é solicitada ao usuário a configuração do CNPJ que irá utilizar os serviços.

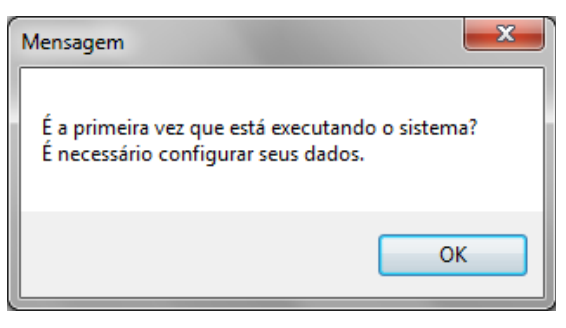

Figura 3 - Mensagem da primeira execução

# Observações importantes:

 a) Os dados informados nessa configuração devem estar corretos para que o sistema possa autenticar-se na SefazVirtual e comunicar-se corretamente com o XML Empresarial.

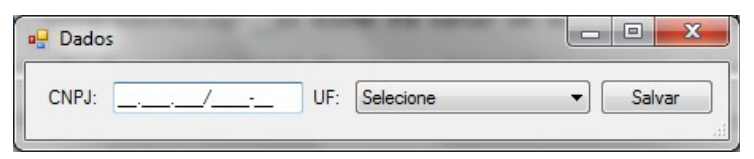

Figura 4 - Tela de configuração do CNPJ e UF

 b) Os dados configurados podem ser alterados a qualquer momento. Para tal, basta clicar na opção Meus dados.

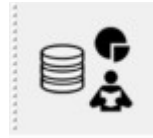

Figura 5 – Comando Meus dados

- c) O CNPJ que deseja utilizar o IntegradorA<sub>3</sub> deve estar caracterizado dessa forma no Administrativo, para que no momento da solicitação, o sistema saiba que os serviços serão consumidos via IntegradorA<sub>3</sub> e não da forma convencional (certificado A<sub>1</sub>).
- d) O sistema mantém um histórico dos eventos do sistema. Esse histórico ficará armazenado na própria pasta do programa, em um diretório denominado *log*.

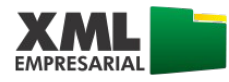

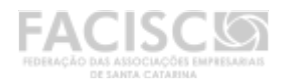

# 4. Utilização

No momento da execução o sistema busca os certificados digitais disponíveis em seu computador. A partir do(s) certificado(s) encontrado(s), é necessário selecionar o certificado correspondente com o CNPJ configurado. Se nenhum certificado for selecionado, a opção para iniciar o serviço

não ficará disponível. No entanto, é possível selecionar o certificado posteriormente, clicando na opção *Selecionar certificado*.

Com o certificado selecionado e os dados devidamente configurados, basta clicar na opção *Iniciar serviço* para que o *IntegradorA*<sup>3</sup> passe a interagir com o *XML Empresarial*. A partir desse momento, nenhuma ação é necessária no *IntegradorA*<sup>3</sup> e o usuário deve manipular apenas os comandos nas páginas do *XML Empresarial*, de acordo com os recursos desejados. À medida que for solicitado, o *IntegradorA*<sup>3</sup> atenderá as requisições do *XML Empresarial* e irá efetuar os procedimentos necessários em segundo plano. Para o usuário, será mostrada uma mensagem do andamento na própria página onde ele iniciou a requisição.

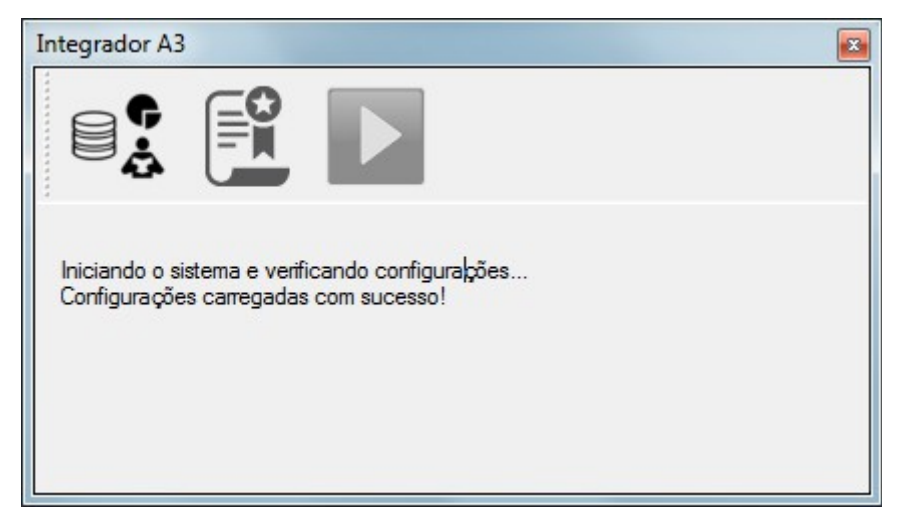

Figura 6 - Tela do IntegradorA<sub>3</sub> sem um certificado selecionado

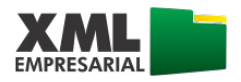

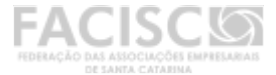

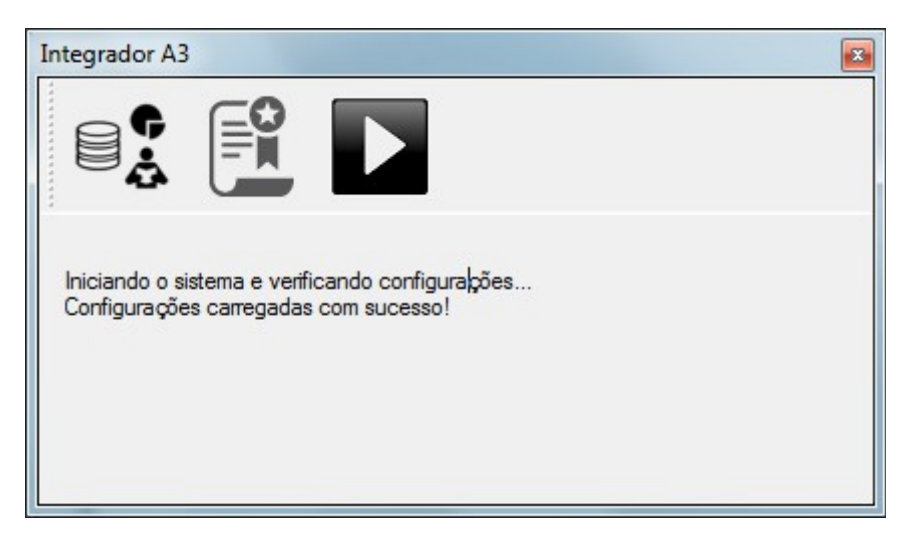

Figura 7 - Tela do IntegradorA3 com um certificado selecionado

## Outras considerações:

- a) O IntegradorA<sub>3</sub> só precisa estar ativo durante a utilização dos recursos no XML Empresarial. No restante do tempo, ele pode permanecer desativado (serviço parado) ou mesmo fechado.
- b) Caso o usuário necessite utilizar o sistema com um CNPJ diferente, é necessário refazer a configuração do certificado.

Para dúvidas sobre questões possivelmente não apresentadas neste manual, entre em contato com o suporte técnico.

Telefone: +55 49 3330 2914 e-mail: xmlempresarial@facisc.com.br

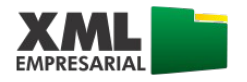